### Anleitung zur Nutzung der neuen Azubi-Stellenbörse im Mitgliederbereich unter www.lbb-bayern.de

- 1. Öffnen Sie Ihren Browser und navigieren Sie zu unserer Homepage <u>www.lbb-bayern.de</u>.
- 2. Klicken Sie auf den Login für Mitgliedsbetriebe.

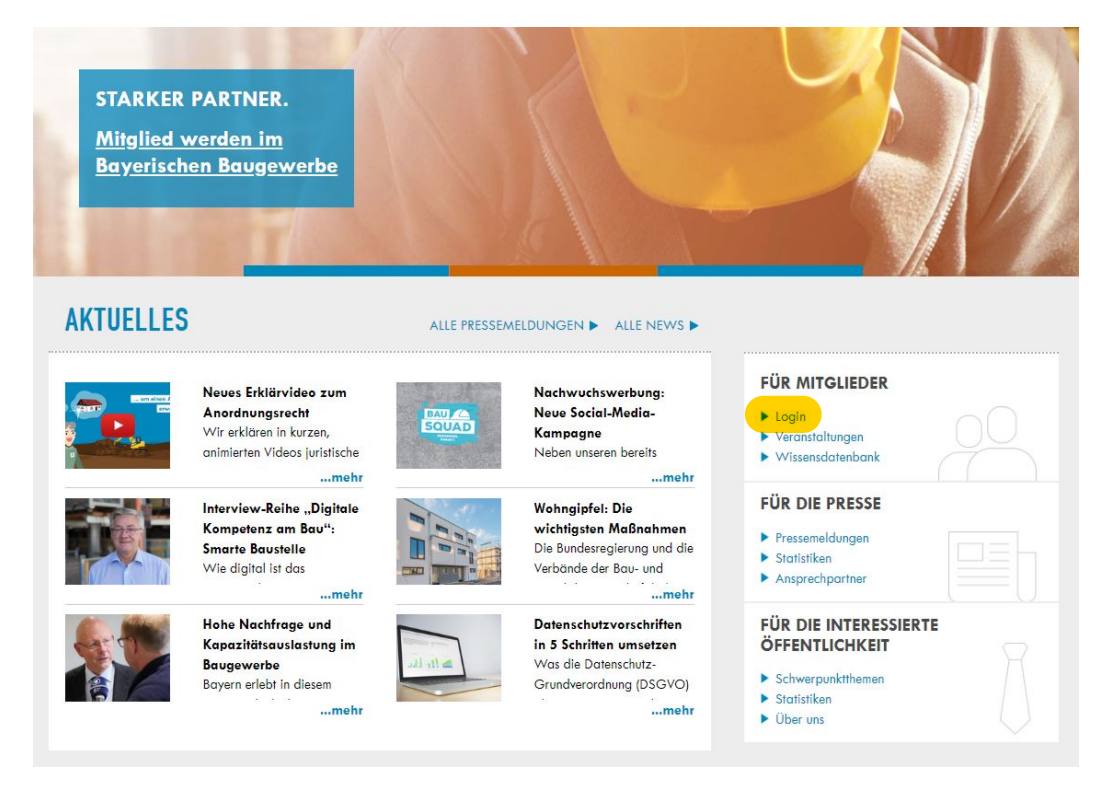

3. Geben Sie Ihre Zugangsdaten ein.

# BITTE LOGGEN SIE SICH EIN

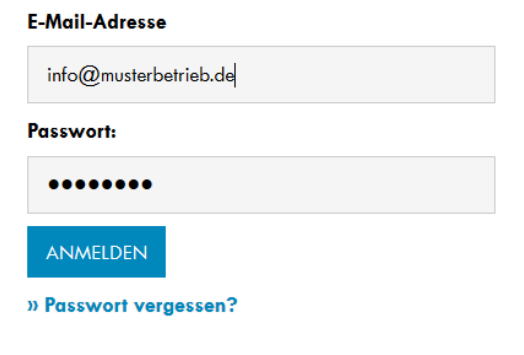

#### Für den Fall, dass Sie sich erstmalig anmelden, gehen Sie bitte wie folgt vor:

## IHR ERSTER LOGIN ALS REGISTRIERTES MITGLIED

- Eingabe der E-Mail-Adresse Ihrer Bauunternehmung (i.d.R. lautet diese info@baubetriebxy.de).
- 2. Als Passwort geben Sie bei der ersten Anmeldung "gast" ein.
- Sie werden anschließend aufgefordert, ein eigenes Passwort zu vergeben.

Falls das nicht funktioniert, ist in unserem System noch keine E-Mail-Adresse von Ihrem Betrieb hinterlegt. In diesem Fall schicken Sie uns eine E-Mail an **info(at)Ibbbayern.de** und teilen darin die offizielle E-Mail-Adresse Ihrer Firma mit.

Wir werden Ihnen den Zugang zum LBB-Mitgliederbereich dann schnellstmöglich einrichten. 4. Klicken Sie im Mitgliederbereich auf "Zu meinen Daten" und anschließend ...

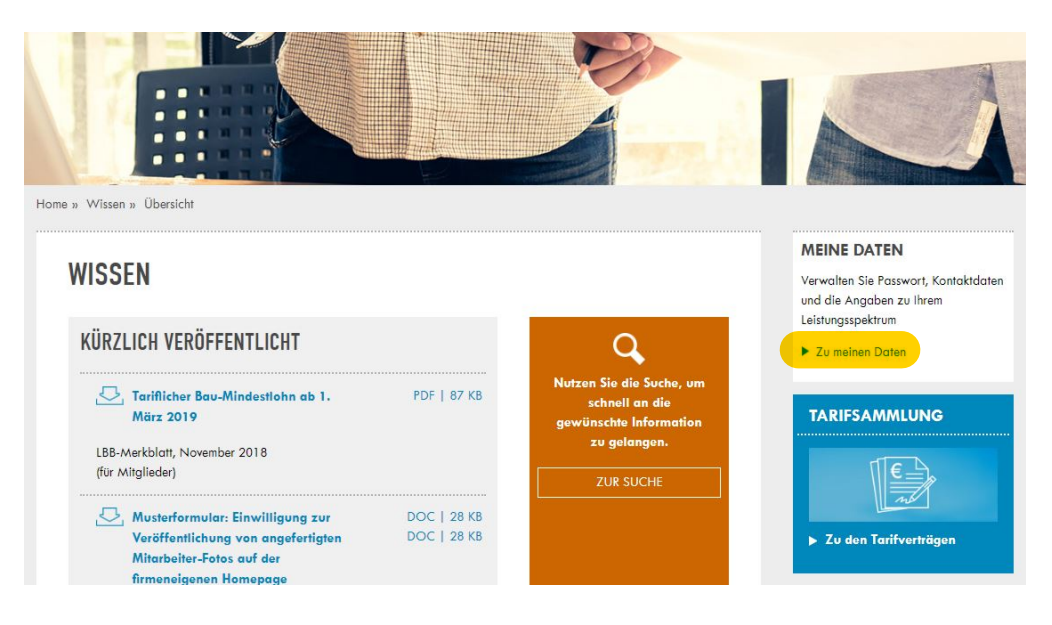

5. ... auf "Azubi-Stellenbörse".

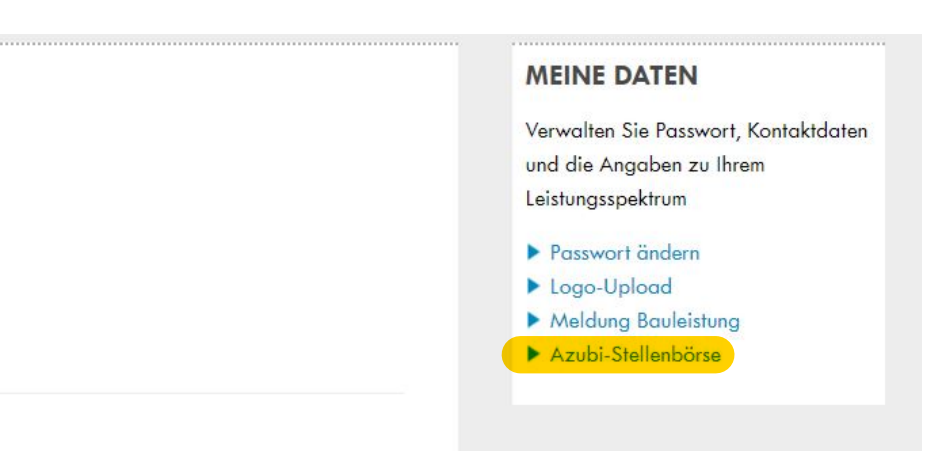

6. Klicken Sie auf den blauen Button "Neues Stellenangebot erstellen".

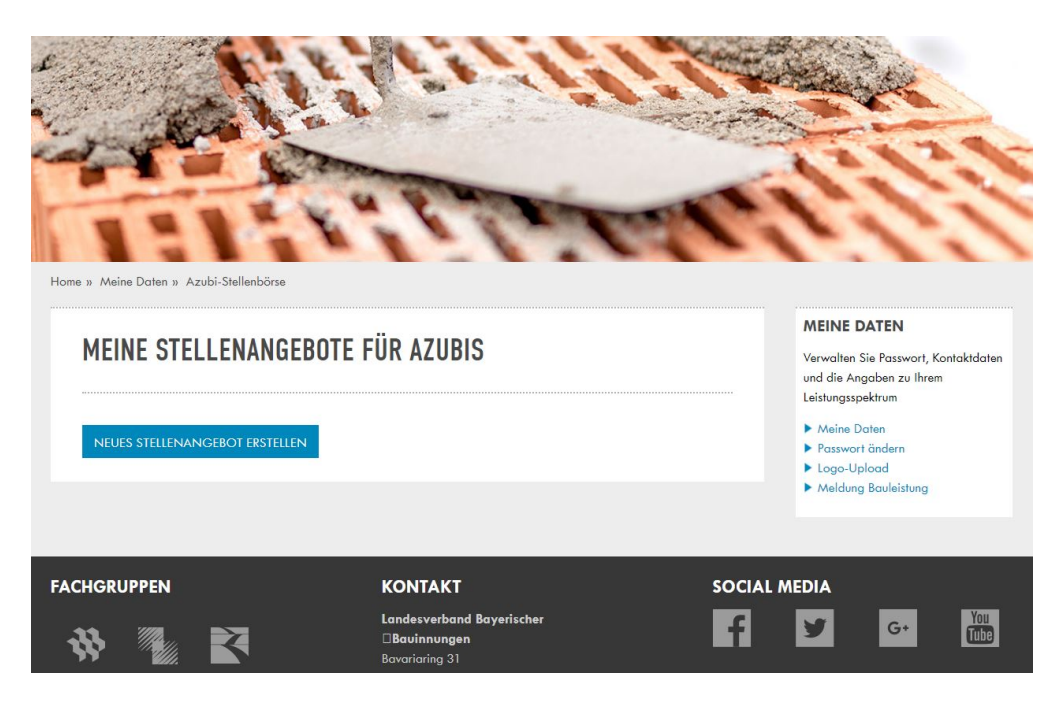

7. Wählen Sie die "Art der Stelle", die "Stellenbezeichnung", das "Startdatum" aus und fügen optional eine Stellenbeschreibung hinzu. Klicken Sie dann auf Speichern.

| MEINE STELLENANGEBOTE F         | ÜR AZ | UBIS                                   |                                     |   |
|---------------------------------|-------|----------------------------------------|-------------------------------------|---|
|                                 |       |                                        | Art der Stelle *                    |   |
| Neves Stellenangebote erstellen |       | Ausbildung                             | ~                                   |   |
| Art der Stelle *                |       | Auswahlmenü                            | Ausbildung<br>Schnupperlehre        |   |
| Ausbildung                      | ~     | $\rightarrow$                          | Praktikum                           |   |
| Stellenbezeichnung *            |       | Auswahlmenü                            | Stellenbezeichnung *                |   |
| Mauror / in                     |       | $\rightarrow$                          | Maurer/-in                          | ~ |
| Mdurer/-In                      | ~     |                                        | Hochbauberufe                       | ^ |
|                                 |       |                                        | Maurer/-in                          |   |
| Stellenbeschreibung             |       |                                        | Beton- und Stahlbetonbauer/-in      |   |
|                                 |       |                                        | Werksteinhersteller/-in             |   |
|                                 |       |                                        | Hochbaufacharbeiter/-in             |   |
|                                 |       |                                        | Feuerungs- und Schornsteinbauer/-in |   |
|                                 |       |                                        | Baugeräteführer                     |   |
|                                 |       |                                        | Tiefbauberufe                       |   |
|                                 |       |                                        | Straßenbauer/-in                    |   |
|                                 |       |                                        | Tiefbaufacharbeiter/-in             |   |
|                                 |       |                                        | Spezialtiefbauer/-in                |   |
| Startdatum *                    |       |                                        | Gleisbauer/-in                      |   |
|                                 |       |                                        | Brunnenbauer/-in                    |   |
|                                 |       |                                        | Rohrleitungsbauer/-in               |   |
| LILL.MM.TT                      |       |                                        | Kanalbauer/-in                      |   |
|                                 |       |                                        | Baugeräteführer                     |   |
|                                 |       |                                        | Ausbauberufe                        |   |
| SPEICHERN                       |       | Fliesen-, Platten- und Mosaikleger/-in |                                     |   |
| OF ETERTIAL V                   |       | Stuckateur/-in                         |                                     |   |
|                                 |       |                                        | Trockenbaumonteur/-in               | ~ |

#### 8. Zurück in der Übersicht können Sie weitere Stellenangebote erstellen oder über das "+"-Symbol ...

| MEINE STELLENANGEBOTE FÜR AZUBIS              |               |  |  |  |  |
|-----------------------------------------------|---------------|--|--|--|--|
| Ihr Stellenangebot wurde erfolgreich erstellt |               |  |  |  |  |
| Maurer/-in<br>Ausbildung                      | ab 01.09.2019 |  |  |  |  |
| NEUES STELLENANGEBOT ERSTELLEN                |               |  |  |  |  |

9. ... Ihre bereits erstellen Angebote bearbeiten/löschen/deaktivieren.

8

| MEINE STELLENAN               | GEBOTE FÜR AZUBIS |   |
|-------------------------------|-------------------|---|
| Ihr Stellenangebot wurde erfo | lgreich erstellt  |   |
| Maurer/-in<br>Ausbildung      | ab 01.09.2019     | - |
| Stellenbeschreibung           |                   |   |
| » Löschen<br>» Deaktivieren   |                   |   |
| NEUES STELLENANGEBOT ERSTE    | ILIEN             |   |